## Forwarding emails in Outlook 2003 (under email options)

The steps to set up Outlook 2003 to forward emails as attachments by default are shown below.

1. With Outlook open click on **Tools** in the top menu and choose **Options**.

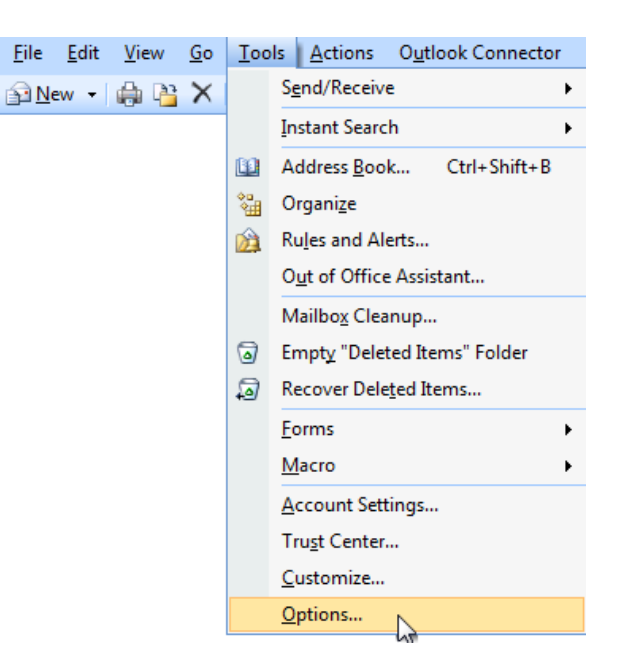

| :-mail —                | ci                                                        | c 1.4                   |                       |
|-------------------------|-----------------------------------------------------------|-------------------------|-----------------------|
|                         | Change the appearance                                     | of messages and the v   | vay they are handled. |
|                         |                                                           | Junk E-mail             | E-mail Options        |
| Calendar                | c                                                         |                         | 13                    |
|                         | Customize the appearan                                    | ce of the Calendar.     |                       |
| <u>     </u>            | Default reminder:                                         | 15 minutes              | ▼ Calendar Options    |
| asks -                  |                                                           |                         |                       |
|                         | Change the appearance                                     | oftasks                 |                       |
| $\checkmark$            | Reminder times                                            | 08:00                   | Task Options          |
|                         | Kenninger une.                                            |                         | Task Options          |
| Contacts                | s and Notes                                               | 50 MR 50 50 705-3       | mark in               |
| 8=                      | Change default settings for contacts, journal, and notes. |                         |                       |
|                         | Contact Options                                           | Journal Options         | . Note Options        |
| Search -                |                                                           |                         |                       |
| 0                       | Change the settings for                                   | indexing and search.    |                       |
| P                       |                                                           |                         | Search Options        |
|                         |                                                           |                         |                       |
| <ul> <li>1.4</li> </ul> | d                                                         | 11                      |                       |
| 1obile -                | unange the settings for                                   | mobile notification and | messaging.            |
| 1obile –                |                                                           | Notifications           | Mobile Options        |
| 4obile –                |                                                           | Nouncadona              |                       |

 Use the dropdown picklist under When forwarding a message to select Attach original message. Then click OK to close that window,

and **OK** to close the Options window.

Now when you forward any emails they will be forwarded as attachments.

2. With the Options window open, choose **E-mail Options**.

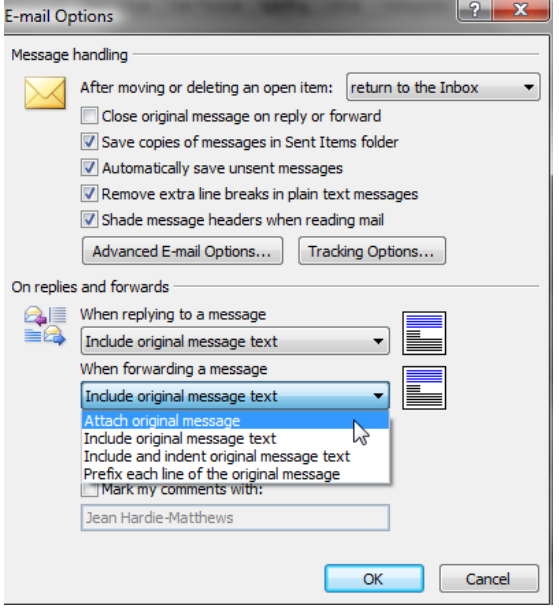